Vous devez premièrement ajouter un fournisseur : lalemant – Taxes municipales (eau et égout)

| Destand                                   | la a                                                                                               |                                                                                                    |
|-------------------------------------------|----------------------------------------------------------------------------------------------------|----------------------------------------------------------------------------------------------------|
| Paiements de                              | factures                                                                                           | Aide 😧   Imprimer 🍓   Fermer 🖾                                                                            |
| Faire un paie                             | ment Gérer les fournisseurs                                                                        |                                                                                                    |
| > Entrer le nom ou<br>> Si le fournisseur | une partie du nom du fournisseur et choisissez un<br>recherché est situé hors du Canada ou culture | e catégorie.<br>Les pas dans la liste, vous pouvez utiliser la fonction Transfert de fonds pour le payer. |
| lalemant                                  | Taxes municipales (eau et égout)                                                                   | •                                                                                                    |
| Rechercher                                | Annuler                                                                                            |                                                                                                    |

## Sélectionner le fournisseur et valider votre choix:

| Paiements de factures                                    |                                                                  |                                                            |                      |                         | Aide 😧   Im      | primer 🖨   Fermer 🛙 |
|----------------------------------------------------------|------------------------------------------------------------------|------------------------------------------------------------|----------------------|-------------------------|------------------|---------------------|
| Faire un paiement                                        | Gérer les fournisseurs                                           |                                                            |                      |                         |                  |                     |
| > Entrer le nom ou une pa<br>> Si le fournisseur recherc | rtie du nom du fournisseur et o<br>hé est situé hors du Canada o | hoisissez une catégorie.<br>u qu'il n'apparaît pas dans le | liste, vous pouvez u | tiliser la fonction Tra | insfert de fonds | pour le payer.      |
| lalemant Taxes municipales (eau et égout)                |                                                                  | égout)                                                     | •                    |                         |                  |                     |
| Rechercher                                               |                                                                  |                                                            |                      |                         |                  |                     |
| Résultats de la recherche                                | 1 fournisseur(s) trouvé(s                                        | h.                                                         |                      |                         |                  |                     |
| > Choisir le fournisseur à a                             | ajouter.                                                         | -                                                          |                      |                         |                  |                     |
| Fournisseur : Municipa                                   | lité St-Gabriel Lalemant - Ta                                    | xes (QC) ·                                                 |                      |                         |                  |                     |
| Valider Annuler                                          |                                                                  |                                                            |                      |                         |                  |                     |

Par la suite, vous devez saisir le No de référence, soit les <mark>10</mark> premiers chiffres de votre <mark>numéro</mark> <mark>de matricule</mark> qui en compte 18:

| Paiements de factures                                                                                                    | Aide 😡   Imprimer 🚔   Fermer 🖡                |  |  |  |
|----------------------------------------------------------------------------------------------------|-----------------------------------------------|--|--|--|
| Faire un paiement Gérer les                                                                                                    | urnisseurs                                    |  |  |  |
|                                                                                                    |                                               |  |  |  |
| Le numéro de référence est numérique. Correspond au numéro de matricule semé d'un nombre fixe de 15 chiffres. Commençant par 14075. Vous devez<br>entrer le numéro de référence sans tirets, sans espaces. |                                               |  |  |  |
| Organisme :                                                                                                    | Municipalité St-Gabriel Lalemant - Taxes (QC) |  |  |  |
| Nº de référence :                                                                                                    |                                               |  |  |  |
| Descriptif (optionnel) :                                                                                                    |                                               |  |  |  |
| Valider Annuler                                                                                                    |                                               |  |  |  |

| COMPTE DE TAXES MUNICIPALES                                                         | N° FACTURE                                  | TPF 0000000              | POUR L'ANNÉE 2018                   |  |  |
|-------------------------------------------------------------------------------------|---------------------------------------------|--------------------------|-------------------------------------|--|--|
| MUNICIPALITÉ LOCALE<br>MUNICIPALITÉ DE ST-GABRIEL-LALEMANT<br>12 AVENUE DES ERABLES | DATE DU COMPTE<br>2018/02/01                | MUNICIPALITÉ<br>14075    | 0000 00 0000 0 000 0000             |  |  |
| ST-GABRIEL-LALEMANT QC G0L 3E0                                                      | PÉRIODE DIMPOSITIO                          | N: 2018/01/01            | au 2018/12/31                       |  |  |
| Tél.: (418)-852-2801                                                                | ADRES S                                     | E DE L'UNITÉ D'ÉVA       | LUATION INSCRITE AU RÔLE            |  |  |
| DÉBITE UR DU COMPTE                                                                 |                                             |                          |                                     |  |  |
|                                                                                     |                                             | and the second second    | DATES D'ÉCHÉANCE                    |  |  |
|                                                                                     | au(x) débiteur(s) id                        | débiteur(s) identifié(s) | VERS. 1 : 2018/03/13 2 : 2018/04/10 |  |  |
|                                                                                     | ci-con                                      | tre et à d'autres co-    | 3: 2018/05/08 4: 2018/06/12         |  |  |
| SAINT-GABRIEL-LALEMANT (QUÉBEC) GOL 3E0                                             | comme propriétaires au rôle<br>d'évaluation |                          | 5 : 2018/09/11 6 : 2018/10/09       |  |  |
|                                                                                     |                                             |                          | S.I.P.C.: 00608                     |  |  |
| DÉT                                                                                 | AIL DES TAXES                               |                          |                                     |  |  |
| IF AF I TAXE REFERENCE CD ASSIST TE DE LA T                                         | AXE BASED                                   | TAPOSITION %             | TAUX MONTANT                        |  |  |

Pour AccèsD vous devez absolument saisir « 14075 » avant les 10 premiers chiffres de voter numéro de matricule 0000 00 0000, donc un total de 15 chiffres comme suit 14075XXXXXXXXXX.

| Paiements de facture                                  | es                                                        | Aide 😡   Imprimer 🎰   Fermer 🕄                                                                          |
|-------------------------------------------------------|-----------------------------------------------------------|----------------------------------------------------------------------------------------------------|
| Faire un paiement                                     | Gérer les fournisseurs                                    |                                                                                                    |
|                                                       |                                                           |                                                                                                    |
| Le numéro de référence es<br>entrer le numéro de réfé | it numérique. Correspond au<br>rence sans tirets, sans es | numéro de matricule. Formé d'un nombre fixe de 15 chiffres. Commençant par 14075. Vous devez<br>spaces. |
| Organisme :                                           | Munici                                                    | palité St-Gabriel Lalemant - Taxes (QC)                                                                 |
| Nº de référence :                                     | 14075                                                     |                                                                                                    |
| Descriptif (optionnel) :                              | Taxes                                                     | municipales                                                                                             |
| Valider Annule                                        | r                                                         |                                                                                                    |

Valider le tout. Il vous est maintenant possible d'effectuer un versement.